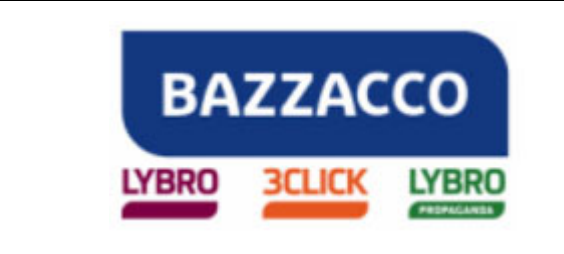

| Oggetto           | ΙΝΙΖΙΟ ΑΤΤΙVΙΤΑ΄ 2013                                                                                                    |  |  |  |  |
|-------------------|----------------------------------------------------------------------------------------------------|--|--|--|--|
| Numero documento  | 01516                                                                                                    |  |  |  |  |
| Software          | LYBRO 2012 / 3CLICk 2012                                                                                                    |  |  |  |  |
| Dalla versione    | 1.0.32.14                                                                                                    |  |  |  |  |
| Redatto da        | Moletta Morena – morena.moletta@lybro.it                                                                                                    |  |  |  |  |
| Data Redazione    | 11/12/2012                                                                                                    |  |  |  |  |
| Approvato da      |                                                                                                    |  |  |  |  |
| Data Approvazione |                                                                                                    |  |  |  |  |
| Revisione         | 0                                                                                                    |  |  |  |  |
| Stato Documento   |                                                                                                    |  |  |  |  |
| Note              | Le informazioni fornite nel presente documento sono fornite "come sono" senza garanzie di alcun tipo. L'utente si assume l'intero rischio dell'accuratezza e dell'utilizzo del presente documento. Bazzacco srl non può garantire l'accuratezza delle informazioni presentate dopo la data di pubblicazione. |  |  |  |  |

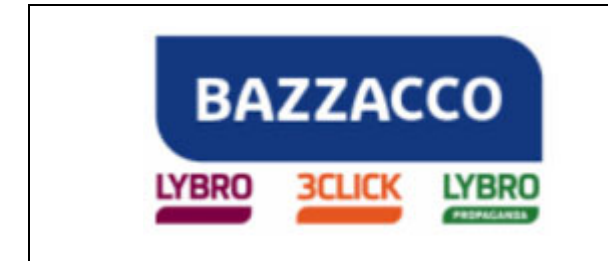

## INIZIO ATTIVITA' 2013

All'avvio dei programmi Lybro e 3Click, dopo il 1° Gennaio 2013, è necessario cambiare l'anno fiscale per evitare che eventuali documenti e registrazioni continuino a seguire la numerazione dell'anno appena concluso. Per far ciò, dalla barra delle icone, premere il pulsante a forma di freccia posto vicino all'anno fiscale e l'anno verrà cambiato in 2013.

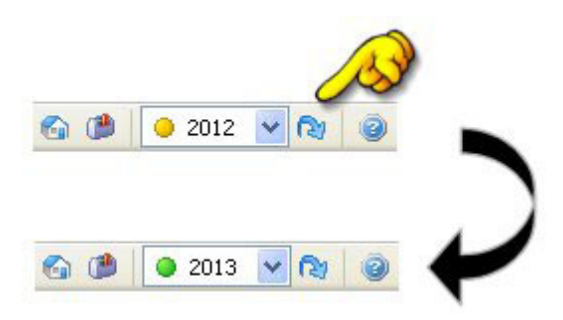

Quando si imposta il 2013, gli archivi quali fatture, D.d.T., preventivi, ecc. iniziano la nuova numerazione; i documenti generati nel 2012 vengono storicizzati e possono essere consultati in qualsiasi momento.

Per fatturare nel 2013 documenti di trasporto redatti nel 2012 tornare nell'anno precedente e generare la fattura, quest'ultima verrà inserita nel 2013 in automatico.

Per quanto riguarda i preventivi redatti nel 2012 dei quali generare fatture e/o documenti di trasporto tornare nell'anno 2012 e creare il documento desiderato, questo verrà inserito nel 2013.

Gli unici documenti che possono essere spostati dal 2012 al 2013 sono le schede, infatti, selezionando una scheda e cliccando con il tasto destro del mouse, è presente l'opzione **Sposta nel 2013.**...

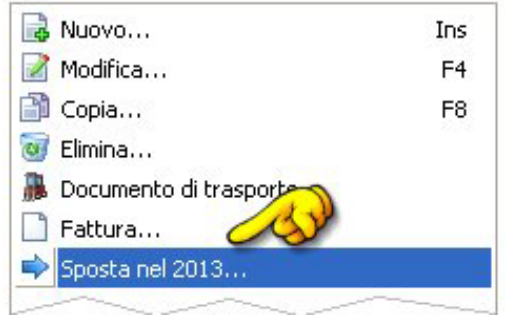

Fine del documento.

Pagina 2 di 2

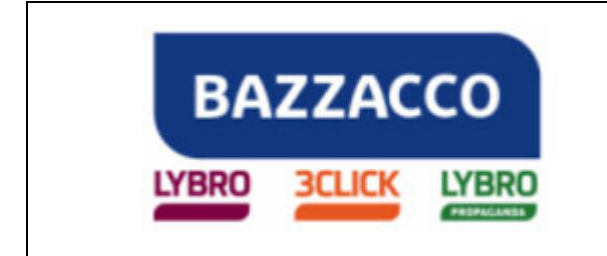

### INVENTARIO

# Prima di utilizzare i software Lybro e 3Click nell'anno 2013 è necessario effettuare la chiusura dell'anno fiscale 2012 creando l'inventario, indispensabile se si desidera gestire il carico-scarico della merce presente in negozio.

L'inventario deve essere redatto **nell'anno fiscale 2012** e si deve compilare entro il 31 dicembre; in alternativa si può compilare nel 2013 avendo l'accortezza di portarsi nell'anno fiscale 2012.

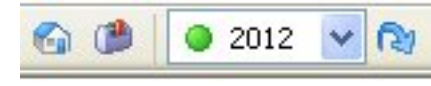

L'inventario può essere **generato automaticamente** dal programma o **compilato manualmente** l'importante è che nel programma sia impostato l'**anno fiscale 2012**.

#### > Inventario generato automaticamente dal programma

- 1. Dal menu **Azienda**, selezionare **Inventario**, verrà visualizzata la finestra Inventario, assicurarsi che sia vuota; se così non fosse, cliccare con il tasto destro del mouse al centro della pagina e selezionare **Azzera inventario**, inserire la password **admin**.
- 2. Cliccare con il tasto destro del mouse al centro della pagina e selezionare **Inventario da giacenze di magazzino** oppure premere il pulsante **Genera**.
- 3. Nella maschera di richiesta password inserire **admin** e nella successiva selezionare dai menu a tendina la **Marca** e/o il **Fornitore** del quale effettuare l'inventario; per generare l'inventario completo selezionare (tutti).

| 👌 Nuovo                        | In         |
|--------------------------------|------------|
| Modifica                       | F          |
| Elimina                        | De         |
| 🞚 Barcode                      | 6          |
| Terminale                      | 10         |
| Inventario da giacenze di m    | agazzino   |
| Carico iniziale magazzino da   | inventario |
| 檺 Carico magazzino da catego   | ria        |
| Azzera inventario              |            |
| 🗦 Ricalcola prezzi da magazzin | 0          |
| a Stampa                       |            |
| Stampa                         |            |

4. Alla domanda "Creare l'inventario delle giacenze di magazzino?" premere il pulsante Si assicurandosi di aver spuntato l'opzione "Inventario delle giacenze dei libri?"

#### Inventario compilato manualmente

- 1. Dal menu **Azienda**, selezionare **Inventario**, verrà visualizzata la finestra Inventario, assicurarsi che sia vuota o che siano inseriti articoli con giacenza corretta.
- 2. Digitare il codice articolo e la quantità degli articoli presenti in magazzino, in scolastica e in varia.

| Nuovo | Modifica | <b>B</b><br>Elimina | <mark>7</mark><br>F732-Е | 🗞<br>Trova    | J<br>Totali | 🥦<br>Rapido | )<br>Barcode | D<br>Genera | 🦄<br>Stampa |
|-------|----------|---------------------|--------------------------|---------------|-------------|-------------|--------------|-------------|-------------|
| (%)   |          |                     | 📰 Magazzi                | ino 🛛 😞 Scola | astica 🛸    | Varia       |              |             |             |
| (h    | utte)    |                     |                          | -             | tut         | ti)         |              |             | ~           |

#### BAZZACCO SRL

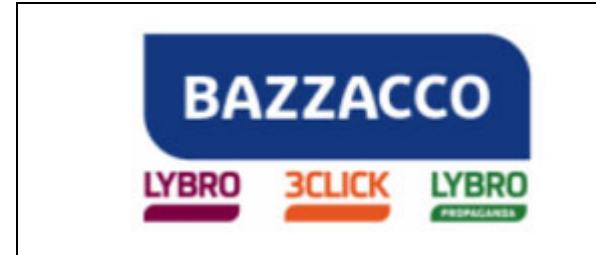

#### > Carico giacenze da inventario

Dopo aver creato l'inventario e averne verificato la correttezza, è **necessario** trasformarlo in giacenze iniziali per l'anno 2013.

- 1. Premere il tasto destro del mouse nella schermata dell'inventario e selezionare "Carico iniziale magazzino da inventario".
- 2. Segnare con un flag le giacenze da azzerare e quelle da caricare. La procedura è protetta da password in modo da evitare carichi involontari. La password è: **admin**.

L'inventario si crea con i **prezzi dell'ultimo acquisto** per il **magazzino** (cancelleria, ferramenta, ecc.) e con il **prezzo di copertina** per i **libri**. E' possibile ricalcolare l'inventario dei libri come segue:

- Premere il tasto destro del mouse nella schermata dell'inventario e attivare la funzione Ricalcola prezzi da magazzino.
- 2. Cliccare sul pulsante **Opzioni opere**, inserire le percentuali di sconto su **Scolastica** e **Varia** e confermare con **Ok**.
- 3. Selezionare scolastica e varia, premere **Ok** per effettuare il ricalcolo prezzi.

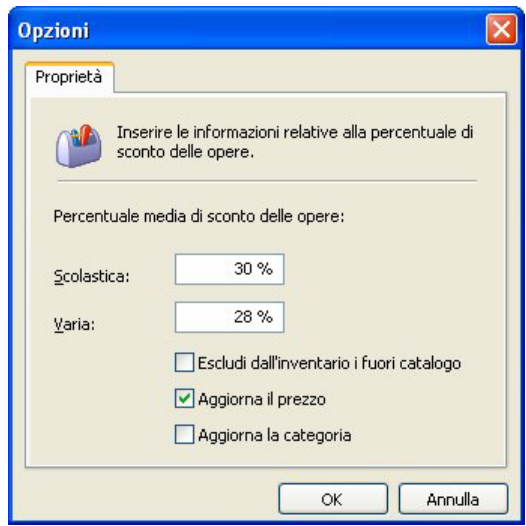

#### A questo punto siete pronti per iniziare il lavoro nell'anno fiscale 2013.

L'inventario appena creato può essere stampato. Premendo il pulsante **Stampa** è possibile stampare l'**inventario dettagliato**, l'**inventario per categoria** e la **giacenza contabile**. Per ulteriori **stampe personalizzate** è possibile **salvare** l'intero **inventario** in formato **Excel** che può essere successivamente elaborato secondo le proprie esigenze.

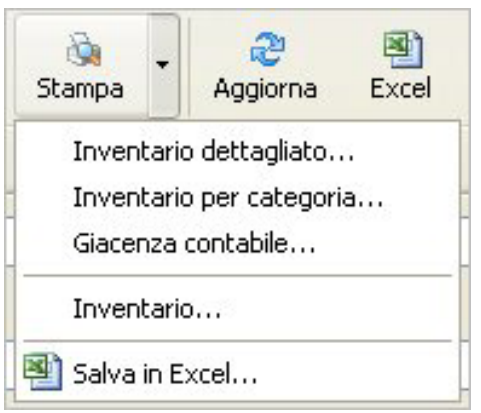

Pagina 3 di 4

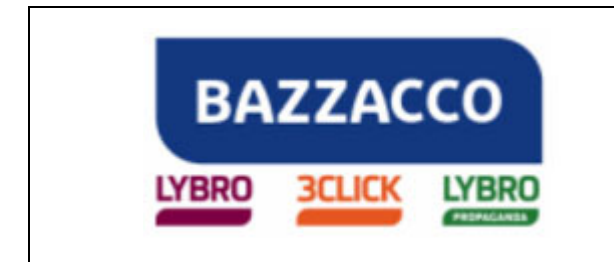

Importante. Qualsiasi modifica delle quantità d'inventario modificherà le giacenze dell'anno 2013, in caso di "Ricalcolo giacenze".

Inoltre, ricordiamo che il ricalcolo giacenze avviato dall'archivio di varia agisce contemporaneamente sull'archivio di scolastica.

**N.B.:** Per avere sempre le giacenze corrette è necessario inserire le quantità degli articoli acquistati nella voce Carichi ed emettere un documento in fase di vendita (fatture, ddt, schede, scontrini fiscali) o effettuare lo Scarico dalla voce Giornaliero.

Fine del documento.

Pagina 4 di 4